## **Hypertherm Serial Communication**

The general setup procedure to establish communication with a Hypertherm power source is as follows:

1) Communication between the myCNC controller and the Hypertherm power source is established through the channel reserved for the operator panel, therefore the connection parameters must be set in the *Panel / Pendant*  $\rightarrow$  *Operator Panel* tab:

| l 🖈                                 | (12:35:17) myCNC control software. Ver:1.88.4167- [/home/sk/DNC/LIBS/lib-shape-012.nc] | ~ ( |
|-------------------------------------|----------------------------------------------------------------------------------------|-----|
| SYS PLC Repo                        | rt Info Support Cutchart Config                                                        |     |
| CNC Settings                        | Serial communication                                                                   |     |
| DXF import settings<br>Macro List   | Fnable 💴                                                                               |     |
| Macro Wizard                        |                                                                                        |     |
| Probing Wizard                      |                                                                                        |     |
| Preferences                         | _ Serial Speed ↓ 115200 ▼                                                              |     |
| Screen                              |                                                                                        |     |
| Work Offsets                        | Serial Debug                                                                           |     |
| Parking Coordinates                 | Load Default Keys #2                                                                   |     |
| Technology                          | Load Eco Keys                                                                          |     |
| <ul> <li>Plasma Cutting</li> </ul>  | Send Send                                                                              |     |
| Plasma Settings                     |                                                                                        |     |
| Iube Cutting                        | Re-Onen: OK                                                                            |     |
| Hypertherm Communication            | Re-Open: 0K                                                                            |     |
| Gas/Oxyfuel                         | Re-Open: OK                                                                            |     |
| Cutcharts                           | Import Keys from file                                                                  |     |
| THC                                 |                                                                                        |     |
| Mill/Lathe                          |                                                                                        |     |
| Multi Head                          |                                                                                        |     |
| Laser control                       |                                                                                        |     |
| Tangential Knife                    |                                                                                        |     |
| <ul> <li>Special Purpose</li> </ul> |                                                                                        |     |
| Camera                              | Kay Number Pressed Deleased Shift Slot Darameters                                      |     |
| 5 axes RTCP                         | regranice rescu recused since side                                                     |     |
| Wireless Dendent (VUC               |                                                                                        |     |
|                                     |                                                                                        |     |
| Gamenad                             |                                                                                        |     |
| Hotkeys                             |                                                                                        |     |
| Hardkeys                            |                                                                                        |     |
| Hardware                            |                                                                                        |     |
|                                     |                                                                                        |     |

2) To establish communication, you must set the check marks for *Hypertherm Serial Interface* and *Host PC to Hypertherm Interface* to ON:

| L ×                                 | (12:37:14) myCNC control software. Ver:1.88.4167- [/home/sk/DNC/LIBS/lib-shape-012.nc] |  |
|-------------------------------------|----------------------------------------------------------------------------------------|--|
| SYS PLC Report                      | Info Support Cutchart Config                                                           |  |
| CNC Settings                        | Arcs Cutting Speed (Cutcharts)                                                         |  |
| Macro List                          | Process Current control                                                                |  |
| Probing Wizard                      | Control through DAC                                                                    |  |
| Preferences<br>Screen               | DAC ratio                                                                              |  |
| Work Offsets<br>Parking Coordinates | Control through PWM                                                                    |  |
| Perhology     Plasma Cutting        | PWM ratio                                                                              |  |
| Plasma Settings                     | Modbus control                                                                         |  |
| Hypertherm Diagnostics              | Modbus Address 0x25                                                                    |  |
| Hypertherm Communication            | Modbus Register 0x914                                                                  |  |
| Cutcharts                           | Modbus Value ON 0                                                                      |  |
| THC<br>Mill/Lathe                   | Modbus Value OFF 0                                                                     |  |
| Multi Head                          | Modbus ratio 1.0                                                                       |  |
| Laser control<br>Tangential Knife   | Power Source connected to Main Controller                                              |  |
| Special Purpose Camera              | Hypertherm Serial Interface 🗾                                                          |  |
| 5 axes RTCP<br>Panel/Pendant        | Host PC to Hypertherm Interface                                                        |  |
| Wireless Pendant/XHC                | Process Current, Amps 260                                                              |  |
| Gamepad                             | Kerf Compensation method #2                                                            |  |
| Hardkeys                            | Auto Gas Console                                                                       |  |
| Hardware                            | Enabled                                                                                |  |

- 3) Save your settings and reload the software for the changes to take effect
- 4) At this point, you can check the connection in the Hypertherm Diagnostics window:

When this window is opened, the system requests information from the power source several times per second and, when receiving a response, will display this information in the corresponding fields:

| SYS PLC Report                                                                                                    | (12:38:37) myCNC control software. Ver:1                                                                                    | .88.4167- [/home/sk/DNC/LIBS/lib-shape-012.                      | nc] V                                                                                                    |
|----------------------------------------------------------------------------------------------------|----------------------------------------------------------------------------------------------------|------------------------------------------------------------------|----------------------------------------------------------------------------------------------------|
| CNC Settings<br>DXF import settings<br>Macro Uist<br>Macro Wizard                                                                                        | Power Supply Status<br>Line Voltage<br>Current Setpoint 0<br>Corner Current<br>Chopper A<br>Chopper B<br>PWM A              | Temperatures<br>Chopper A<br>Chopper B<br>Coolant<br>Transformer | Gas Types<br>Plasma Inlet Gas<br>Shield Inlet Gas                                                                                                    |
| Iecnnology     Plasma Cutting     Plasma Settings     Tube Cutting     Hypertherm Diagnostics     Hypertherm Communication     Gas/Oxyfuel     Cutcharte | PWM B<br>WorkLead<br>Coolant Flow<br>PS State Code<br>Last Error Codes                                                      | Software Revisions<br>Power Supply Rev<br>Gas Console Rev        | Gas Pressures (Manual)<br>Plasma Cutflow<br>Plasma Preflow<br>Shield Cutflow<br>Shield Preflow                                                       |
| THC<br>Mill/Lathe<br>Multi Head<br>Laser control<br>Tangential Knife<br>> Special Purpose<br>Camera<br>5 aves PTCP                                       | Power Supply Statistics<br>Arc On Time<br>System On Time<br>Total Starts Counter<br>Total Start Errors<br>Total Ramp Errors |                                                                  | Gas Pressures (Auto)<br>Plasma Cutflow (Cut Gas #1)<br>Plasma Preflow (Cut Gas #2)<br>Shield Cutflow (Mixed Gas #1)<br>Shield Preflow (Mixed Gas #2) |
| Panel/Pendant<br>Wireless Pendant/XHC<br>Operator Panel<br>Gamepad<br>Hotkeys<br>Hardkeys<br>Hardkeys<br>Advanced                                        | Test Cutflow ON       Test Preflow ON       Hypertherm Reply Log                                                            | Test Cutflow OFF<br>Test Preflow OFF                             |                                                                                                    |

Other test commands can be sent using buttons from the Hypertherm Communication window, with the responses from the power source being printed in the Log window:

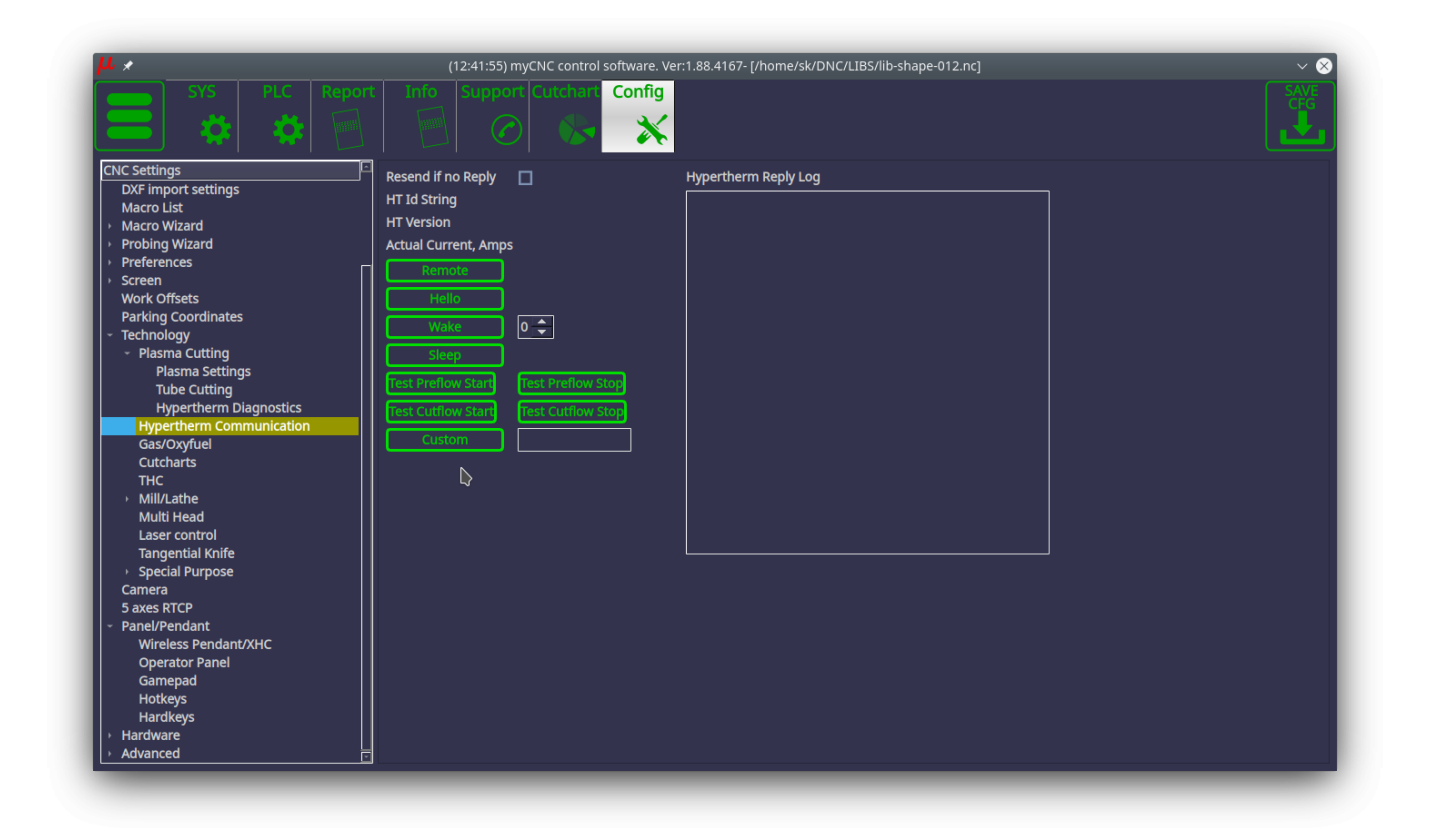

In addition, you can manually send commands for test switching on and off gases using the following buttons in the Hypertherm Diagnostics tab:

| SYS PLC Rep                                                                                                    | ort Info Support Cutchart Confi                                                                                            | a                                                                |                                                                                                    |
|----------------------------------------------------------------------------------------------------|----------------------------------------------------------------------------------------------------|------------------------------------------------------------------|----------------------------------------------------------------------------------------------------|
| CNC Settings<br>DXF Import settings<br>Macro List<br>• Macro Wizard<br>• Probing Wizard<br>• Preferences<br>• Screen<br>Work Offsets<br>Parking Coordinates                                                                                                    | Power Supply Status<br>Line Voltage<br>Current Setpoint 0<br>Corner Current<br>Chopper A<br>Chopper B<br>PWM A             | Temperatures<br>Chopper A<br>Chopper B<br>Coolant<br>Transformer | Gas Types<br>Plasma Inlet Gas<br>Shield Inlet Gas                                                                                                    |
| Technology     PWN       - Plasma Cutting     Wor       Blasma Settings     Coo       Tube Cutting     Coo       Hypertherm Diagnostics     Ps s       Hypertherm Communication     Last       Cutcharts     Cutcharts       THC     Pow       Mill/Lathe     Arc (       Multi Head     Syst       Laser control     Syst       5 Special Purpose     Tota       Camera     Tota | PWM B<br>WorkLead<br>Coolant Flow<br>PS State Code<br>Last Error Codes                                                     | Software Revisions<br>Power Supply Rev<br>Gas Console Rev        | Gas Pressures (Manual)<br>Plasma Cutflow<br>Plasma Preflow<br>Shield Cutflow<br>Shield Preflow                                                       |
|                                                                                                    | Power Supply Statistics<br>Arc On Time<br>System On Time<br>Total Starts Counter<br>Total Start Errors<br>Total Dane Force |                                                                  | Gas Pressures (Auto)<br>Plasma Cutflow (Cut Gas #1)<br>Plasma Preflow (Cut Gas #2)<br>Shield Cutflow (Mixed Gas #1)<br>Shield Preflow (Mixed Gas #2) |
| 5 axes RTCP<br>- Panel/Pendant<br>Wireless Pendant/XHC<br>Operator Panel<br>Gamepad<br>Hotkeys<br>Hardkeys<br>- Hardware                                                                                                    | Total Ramp Errors                                                                                                    | Test Cutflow OFF<br>Test Preflow OFF                             |                                                                                                    |

At this point, the Hypertherm setup within myCNC should be complete.

From: http://cnc42.com/ - myCNC Online Documentation

Permanent link: http://cnc42.com/mycnc/hypertherm\_serial\_communication

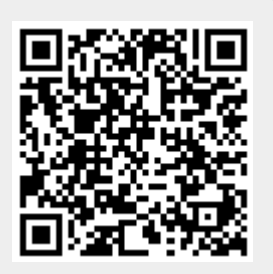

Last update: 2020/09/21 15:11